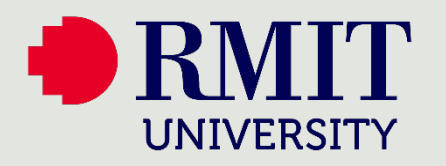

## How to

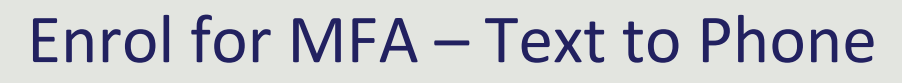

Where you see

these icons

Use your mobile

Use your PC or laptop

device

This visual guide will help you enrol your mobile phone for Multi-Factor Authentication. You will need internet access on a web browser and a mobile phone. Follow the steps below for registration and the icons will guide you on when to switch between your computer and mobile device.

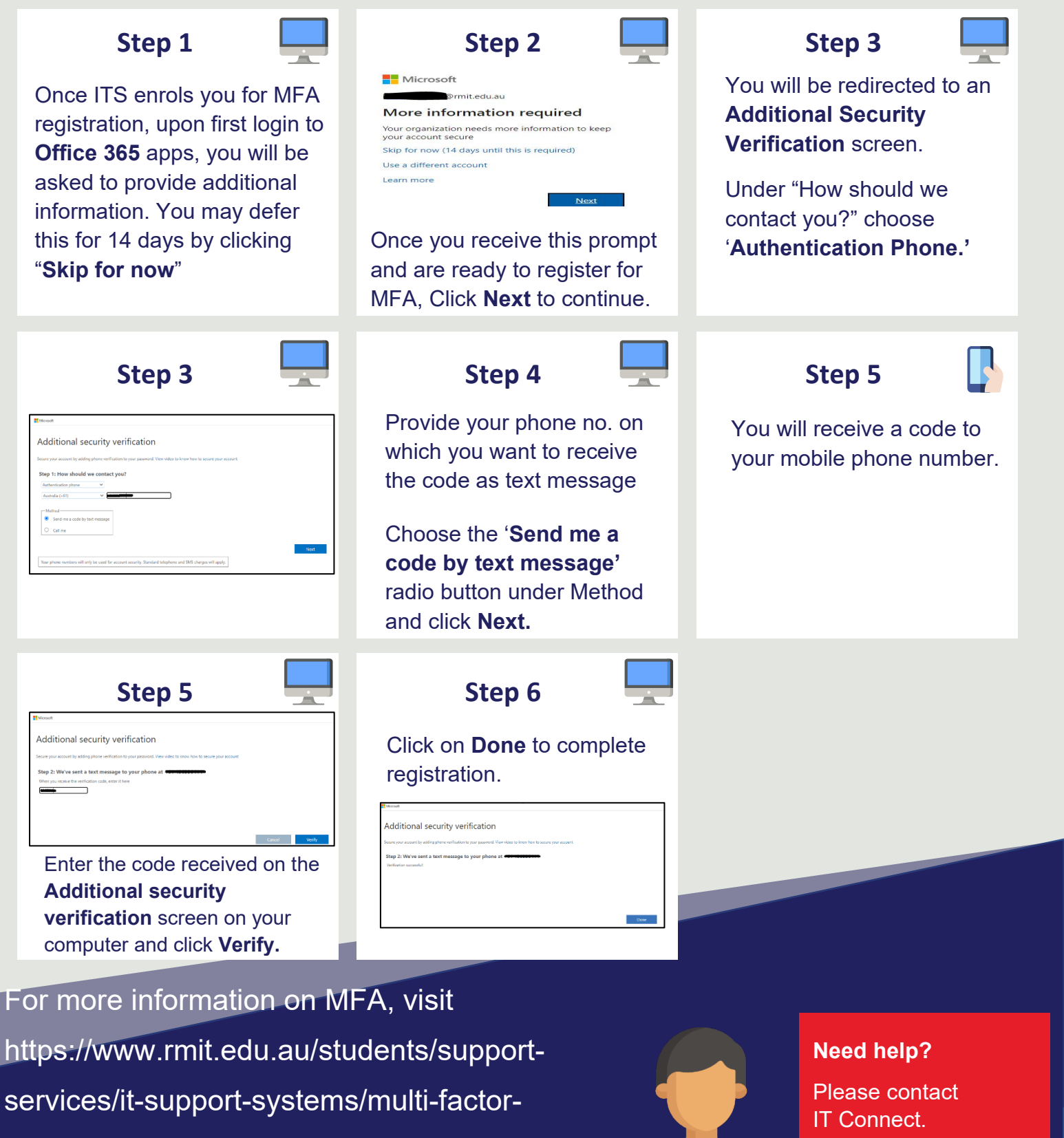

authentication

Page 1